## How to Search for MENA Courses on Webadvisor

**<u>STEP 1</u>**: Go to the "Current Students" tab on webadvisor. Click "Search for Sections" under "Registration" (see highlighted image below).

|                                       | User Account          |
|---------------------------------------|-----------------------|
| User Profile (Self Service)           |                       |
| Google Group Edit                     |                       |
| Emergency Contact Info (Self Service) |                       |
|                                       |                       |
|                                       | Financial Information |
| Title IV Authorization                |                       |
| Bank Information (Self Service)       |                       |
| Student Finance Self Service          |                       |
|                                       |                       |
|                                       | Financial Aid         |
| Financial Aid Self Service            |                       |
|                                       |                       |
|                                       | Communication         |
| My Desuments                          |                       |
| My Documents                          |                       |
|                                       | Registration          |
|                                       | rogonation            |
| Register for Sections                 |                       |
| Register and Drop Sections            |                       |
| Manage My Waitlist                    |                       |
| Search for Sections                   |                       |
| Registration Permissions              |                       |
|                                       |                       |
|                                       |                       |

**<u>STEP 2</u>**: On the next page, click on the dropdown menu to choose the "Term" you want to search. Then click on the dropdown menu under "Course Type" at the bottom of the page and scroll down to "CAS-MIN-MENA" (see highlighted sections in image below).

| _                       | Ending By Date                      |
|-------------------------|-------------------------------------|
| Subjects                | Course Levels Course Number Section |
|                         |                                     |
|                         |                                     |
|                         |                                     |
|                         |                                     |
|                         |                                     |
| Sections Meeting After  | Sections Ending Before              |
| Mon 🗌 Tue 🗌 Wed 🗌       | Thu 🗌 Fri 🗌 Sat 🗌 Sun 🗌             |
| course Title Keyword(s) |                                     |
| Location                | Academic Level                      |
| Location                |                                     |
| Instructor's Last Name  | Course Type CAS-MIN MENA 🗸          |

|                                                               | End                        | ding By Date       |                                        |         |   |      |
|---------------------------------------------------------------|----------------------------|--------------------|----------------------------------------|---------|---|------|
| Subjects                                                      | Course                     |                    | Course Number                          | Section |   |      |
|                                                               | ~ Course                   | - Levels           |                                        | Section |   |      |
|                                                               | ~                          | ~                  |                                        |         |   |      |
|                                                               | ~                          | ~                  |                                        |         |   |      |
|                                                               | ~                          | ~                  |                                        |         |   |      |
|                                                               | ~                          | ~                  |                                        |         |   |      |
| Sections Meeting After                                        | Sections Endin     Thu Fri | ig Before 🗸 🗸      | J IIIIIIIIIIIIIIIIIIIIIIIIIIIIIIIIIIII |         |   | <br> |
| Mon 🗌 Tue 🗌 Wed                                               |                            |                    |                                        |         |   |      |
| Mon _ Tue _ Wed                                               |                            |                    |                                        |         |   |      |
| Mon         Tue         Wed           Course Title Keyword(s) |                            | Academic Level (   |                                        | ~       |   |      |
| Mon Due Wed                                                   |                            | ) Academic Level ( | CAS-MIN MENA                           | ~       | ] |      |

**<u>STEP 3</u>**: Once you have these two criteria chosen ("Term" and "Course Type") click submit.

**<u>STEP 4:</u>** All courses displayed on the following page are MENA courses that will be offered during the chosen semester!

| Section Selection Results                        |                                                                                            |                          |                                                                                                    |                           |                  |      |               |   |
|--------------------------------------------------|--------------------------------------------------------------------------------------------|--------------------------|----------------------------------------------------------------------------------------------------|---------------------------|------------------|------|---------------|---|
| IMPORTANT: If "(more)" is in                     | dicated under Meeting Information, click the section line                                  | to see additiona         | al meeting days and times for that section.                                                                                                    |                           |                  |      |               |   |
|                                                  |                                                                                            |                          |                                                                                                    |                           |                  |      |               |   |
| Term Status                                      | Section Name and Title                                                                     | Location                 | Meeting Information                                                                                                    | Faculty                   | Avail/ Cap/ Wait | Cred | Addl Fee      |   |
| CAS - Spring 2023 Open<br>CAS - Spring 2023 Open | HIST-259-F1 (27813) India: Age of Empire<br>SOAN-217-F1 (29661) Ethno. of Jews and Judaism | CAS Campus<br>CAS Campus | 01/25/2023-04/26/2023 Lecture Monday, Wednesday, Friday 09:10AM - 10:10AM, Miller Center, Room 104<br>01/25/2023-04/26/2023 Lecture Monday, Wednesday 03:00PM - 04:30PM, John R. Howard Hall, Room 132 | D. Campion<br>O. Kosansky | 2/32/0 12/30/0   | 4.00 |               |   |
| FIRST PREV NE                                    | KT LAST JUMP Page 1 of 1                                                                   |                          |                                                                                                    |                           |                  |      |               |   |
|                                                  |                                                                                            |                          | ОК                                                                                                    |                           |                  |      |               |   |
|                                                  |                                                                                            |                          |                                                                                                    |                           |                  |      |               |   |
|                                                  |                                                                                            |                          |                                                                                                    | Log C                     | UT MAIN MEN      | ,    | STUDENTS MENU | H |